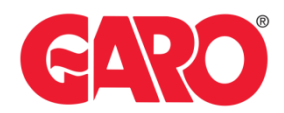

## Configure backend for chargers LS4, GTB+ and GLB+

### Configure backend for LS4, GTB+ and GLB+

To configure the charger to a backend system, you need to access the charger's web interface. This can be done using either the New or the Legacy web interface. Follow the steps provided for the specific web interface you are using.

#### Important:

- Any modifications performed on the controller are done at your own risk. GARO is not responsible for any issues caused by incorrect handling or unauthorized changes.
- Before configuring a charger towards a backend operator, you will need to contact the backend operator that will provide you with the settings required for the charger, such as ChargePointID and URL.

#### **Before You Start:**

Note, this must be done by a certified electrian

You will need a Laptop and a micro-USB to USB-A cable. (important that the cables has possibilities for data transfer and not only charging).

This cable should be plugged in from your laptop to the charge controller. **If the charger has two charge controllers** make sure you plug into the charge controller on the right-hand side.

Please make sure to re-connect any cables that are removed during the configuration process when the process is done.

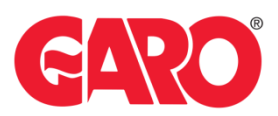

#### Step 1.

Plug in the Micro-USB in the controller's config port.

The GLB+ only has one controller (see picture below)

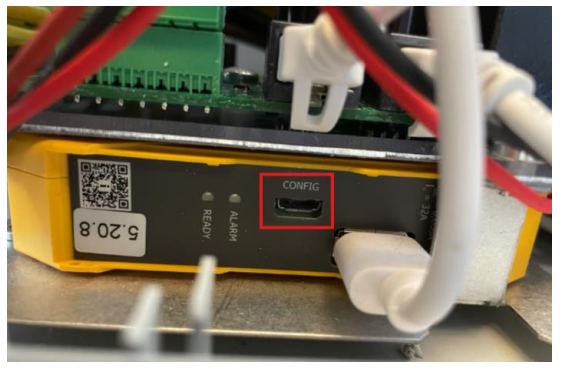

The Twin+ & LS4 has 2 controllers (see picture below)

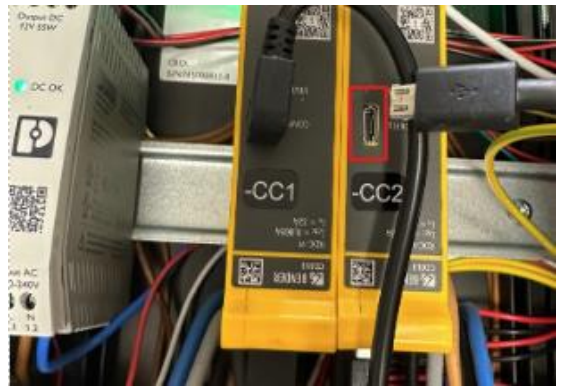

#### Step 2.

Once plugged into the controller open a web browser and navigate to one of the following IP addresses:

- New Interface (white background) refer to page 3 192.168.123.123
- Legacy Interface (red background) refer to page 5 192.168.123.123/legacy/operator/operator

#### Note, if you can't access the legacy interface with above IP address please try:

GLB+

192.168.123.123/operator/operator

#### TWIN+, LS4:

| 192.168.123.123:81/operator/operator | Outlet 1 |
|--------------------------------------|----------|
| 192.168.123.123:82/operator/operator | Outlet 2 |

Login Credentials:

- Username: operator
- Password: cherry\_zone or yellow\_zone

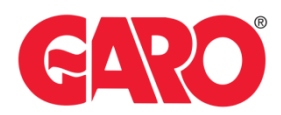

#### Configure backend in the charger – New Interface:

192.168.123.123

After logging into the charge controller, follow these steps:

- 1. Navigate to the Backend menu (wait for the page to fully load) and Connection
- Select the Connection Type
   No backend = No connection to an operator
   GSM = 4G SIM card
   Ethernet = LAN
   USB = Not in use
   WLAN = Not in use
- Fill in the charger's CBID in the corresponding field **OCPP ChargeBoxIdentity (ChargePointID)** Note: This is a unique ID-number that differs from various CPO's, and therefore it needs to be provided by the backend operator you're configuring the charger to connect to.
  - 3. Set the OCPP Mode to the latest version, most current is OCPP-J 1.6
  - 4. Fill in the WebSockets JSON OCPP URL of the Backend provided by your backend operator.

| GARO                       |                        |                       |                                         |    | 5.32.3-19073 1970-01-01 04:40 UTC 🊆 🗟 Logout |
|----------------------------|------------------------|-----------------------|-----------------------------------------|----|----------------------------------------------|
|                            |                        |                       |                                         |    |                                              |
| DASHBOARD                  | BACKEND                |                       |                                         |    | 2                                            |
| DIAGNOSTICS                | Connection             |                       |                                         |    |                                              |
| NETWORK                    | Connection Type        | 0                     | No Backend                              | ;  |                                              |
| BACKEND                    | OCPP                   |                       |                                         |    | 3                                            |
| Connection                 | OCPP ChargeBoxIdent    | ty (ChargePointID)    | Test-M1103065-1                         | -  |                                              |
| Other                      | EVSE Identity          | 0                     |                                         |    |                                              |
| Meter                      | EVSE Identity (Connec  | tor 2)                |                                         |    |                                              |
| Gateway for Banner parking | OCPP Mode              | 0                     | OCPP-J 1.6                              | :  | 4                                            |
| Email notification         | WebSockets JSON OC     | PP URL of the Backend | ws://be.elinc.de:8080/OCPPJProxyQA/v16/ |    |                                              |
| HawkBit client             | Websackets proxy       | <b>(</b> )            |                                         |    |                                              |
| AUTHORIZATION              | WebSockets keep-alive  | interval (j)          | 0                                       |    |                                              |
| WHITELISTS                 | OCPP connection stric  | tness (j)             | All ciphers                             | •  | 5                                            |
| LOAD MANAGEMENT            | HTTP Basic Authentica  | tion password         |                                         |    |                                              |
| INSTALLATION               | Force Heartbeat reque  | st messages           | On                                      | \$ |                                              |
| SYSTEM                     | Send informative Statu | sNotifications 🛈      | On                                      | •  |                                              |
|                            | Send error StatusNotif | cations               | On                                      | ٠  |                                              |

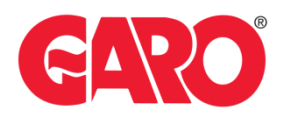

Press "Save" to apply the changes.
 (The bar is visible at the bottom of the screen)

| Unsaved changes | Reset all changes | Save | Restart | Restart App |  |
|-----------------|-------------------|------|---------|-------------|--|
|                 |                   |      |         |             |  |

6. Click "Restart", and when the "Restart Charger" appears, confirm by pressing "Restart" again.

After the above operation (s) are done the charger will restart.

Wait until the chargers LED's displays a green light and log back into the web interface. Use the login credentials:

- Username: operator
- Password: cherry\_zone or yellow\_zone

Once logged in, navigate to the **"Diagnostics"** menu and verify that the charger shows **"Connected"** under **"Connection State (Backend)"** 

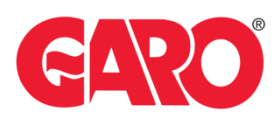

| DIAGNOSTICS                            |                                                                                                    |                                                                                                    |
|----------------------------------------|----------------------------------------------------------------------------------------------------|----------------------------------------------------------------------------------------------------|
|                                        |                                                                                                    |                                                                                                    |
| Logs                                   |                                                                                                    |                                                                                                    |
| Download Diagnostics                   | <ol> <li>Download</li> </ol>                                                                                      |                                                                                                    |
| Download Diagnostics (Connector 2)     | (i) Download                                                                                                    |                                                                                                    |
| System Status                          |                                                                                                    |                                                                                                    |
| Name                                   | Connector 1                                                                                                    | Connector 2                                                                                                    |
| OCPP ChargeBoxIdentity (ChargePointID) | M5005379-1                                                                                                    |                                                                                                    |
| OCPP State                             | IDLE (available)                                                                                                  | IDLE (available)                                                                                               |
| Type2 State                            | (A) Vehicle not connected                                                                                         | (A) Vehicle not connected                                                                                      |
|                                        | Cable attached                                                                                                    | Cable attached                                                                                                 |
| Signaled Current                       | AMCC: (-/-/-)                                                                                                    | AMCC: (-/-/-)                                                                                                  |
| Signated Current                       | (0.00.1.0.00.1.0.00.) [41                                                                                         | U A (0.00   0.00   0.00 ) [4]                                                                                  |
| Charging Current                       | ( 0.00   0.00   0.00 ) [A]                                                                                        | (0.00   0.00   0.00 ) [A]                                                                                      |
|                                        | Not available                                                                                                    | Not available                                                                                                  |
| Frequency Mains                        | Not available                                                                                                    | Not available                                                                                                  |
| Connection State (Backend)             | Connected (send HB in 0 seconds<br>[interval:120])                                                                |                                                                                                    |
| Connection Type (Backend)              | Ethernet OCPP-J 1.6                                                                                               |                                                                                                    |
| Backend uptime                         | 00:11:32:03                                                                                                    | 00:11:32:03                                                                                                    |
| Last backend error                     | No error                                                                                                    | No error                                                                                                    |
| Error(s)                               | <li>i) No errors</li>                                                                                             | No errors                                                                                                    |
| Events and errors list                 | No events                                                                                                    | No events                                                                                                    |
| RDC-M (RCMB) state                     | DC: OK, RDC-M (RCMB) Device Status (IEC<br>62955): OK<br>Last transaction maximum DC: 0.0 mA<br>Values DC: 0.0 mA | DC: OK, RDC-M (RCMB) Device Status (IEC 62955): OK<br>Last transaction maximum DC: 0.0 mA<br>Values DC: 0.1 mA |
| Contactor Cycles Type2                 | 957/10,000,000                                                                                                    | 612/10.000.000                                                                                                 |
| Type 2 Plug Cycles                     | 472/50,000                                                                                                    | 471/50.000                                                                                                    |
| Number of contactor cycles under load  | 0/6,000                                                                                                    | 0/6.000                                                                                                    |
| Interfaces                             | eth0: [E0:AE:B2:01:8F:4A] IP: 192.168.111.48                                                                      | usb-host: IP: 192.168.125.125 (ocpp)                                                                           |

#### Configure backend in the charger – Legacy Interface:

*192.168.123.123:81/legacy/operator/operator* **Note:** In the Legacy web interface, changes are only made in the **Master controller**.

# *Note, if you can't access the legacy interface with above IP address please try: GLB+*

192.168.123.123/operator/operator

| TWIN+, LS4:                             |          |
|-----------------------------------------|----------|
| 192.168.123.123:81/operator/operator    | Outlet 1 |
| or 192.168.123.123:82/operator/operator | Outlet 2 |

After logging into the charge controller, follow these steps:

- 1. Navigate to the **Settings** menu
- 2. Fill in the charger's CBID in the corresponding field OCPP ChargeBoxIdentity (ChargePointID)

#### 3. Select the **Connection Type**

No backend = No connection to an operator

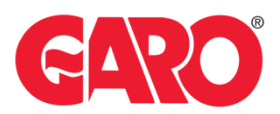

GSM = 4G SIM card Ethernet = LAN USB = Not in use WLAN = Not in use

- 4. Set the OCPP Mode to the latest version, most current is OCPP-J 1.6
- 5. Fill in the WebSockets JSON OCPP URL of the Backend provided by your backend operator.

| ( | FARO                       | 0                                                                            |                                     |                                                                                                    |
|---|----------------------------|------------------------------------------------------------------------------|-------------------------------------|----------------------------------------------------------------------------------------------------|
|   |                            | Charging station interface 5.32.3-19073 (Master controller)                  |                                     | 1970-01-01                                                                                                    |
| • | State<br>> DLM<br>Settings | OCPP ChargeBoxIdentity (ChargeFantIO)<br>EVISE Identity                      | M112555-68                          | e backend and used by the backerd to identify the Charge-Point, <u>it for it more</u> ,<br>If can be used to differentiate alterchical D in the backerd from the ID that is presented to the user if set, the EVSE identify will be used<br>extinction signing requests. When elt empty, the ISO 15118 name of the EVSE will be derived from the "ChargeBorclenthy".                                                 |
|   | > Default<br>Operator      | Connection Type                                                              | [Ebunat v]                          | 3 maction used to connect to the backerd system: Choose No Backerd'to disable backerd communication completely. While using OSM connected to LAVWLAN at the same time.                                                                                                    |
|   | System<br>Documentation    | OCPP Mode                                                                    | 0CPPJ16 V                           | demones whether backed communication is does using the standard OCPP ISON variant or the properties planar OCPP variant of<br>biogen. The Binary OCPP variant is unoting across N4T enhance and therefore does not equire a prode APM for remote rescapes to<br>by the standard OCPP local COPP values much less data (lactor 20 to 50) then standard OCPP Binary OCPP however requires a Binary OCPP<br>and dollar. |
|   |                            | WebSocket JSON OCFP URL of the Backend<br>HTTP Basic Authentication password | ws:lbe ellic de 8555 OCPP /Proy/Gan | The Brandbard SUBL of the OPP backets system. The URE, must be the VSISON endpoint and keys with "vari" or "varis". This parameter is only used it is<br>proteined by or OPP J2 mode is used. The ObagePartisT log set automatically appended when connecting to the backet.<br>I wave for HTTP Basic Authorization. If left endpl. HTTP Basic Authorization is not used.                                            |
|   |                            | Free Charging                                                                | 0nv                                 | Alons charging without authorization via RFID or the backend. Charging is started immediately after a vehicle is connected. <u>those more</u>                                                                                                    |
|   |                            | Operator Current Limit (A)                                                   | 16                                  | Nonnum current (in Angeves) that can be separated to the vehicle for charging. If the parameter feedballook Current Limit exist, the "Operator Current<br>Limit must be below or equal to the 'stabilize's Current Limit." Otherwise, it must be below or equal to the 'Maximum Current'. It can be freely configured,<br>even while charging. This parameter can be changed by the backend for energy management.   |

6. Press "Save and Restart" to apply the changes. After this, the charger will restart. Wait until the charger displays a green light.

| Save | Save & Restart | Settings Default & Restart |
|------|----------------|----------------------------|
|      |                |                            |

7. Once the charger has restarted (indicated by a green light) navigate to the **"State"** menu and verify that the charger shows **"Connected"** under **"Connection State (Backend)"** 

1

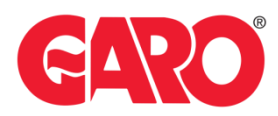

|           | Charging station interface 5.32.3-190           | 73 (Master controller)                                                                                                    | 2024-1                                                                                                    |
|-----------|-------------------------------------------------|----------------------------------------------------------------------------------------------------|----------------------------------------------------------------------------------------------------|
|           |                                                 |                                                                                                    |                                                                                                    |
| tate      | OCPP ChargeBoxIdentity (ChargePointID)          | M1125585-68                                                                                                    | ID that is sent to the backend and used by the backend to identify the ChargePoint                                                                                                    |
| DLM       | EVSE Identity                                   |                                                                                                    | The 'EVSE Identity' can be used to differentiate a technical ID in the backend from<br>the ID that is presented to the user. If set, the 'EVSE Identity' will be used for ISO<br>15118 certificate signing requests. When left empty, the ISO 15118 name of the<br>EVSE will be derived from the 'CharaceRoddentity'.            |
| ettings   | OCPP State                                      | IDLE (available)                                                                                                    | State of OCPP at connector 1.                                                                                                    |
| Default   | Type2 State                                     | (A) Vehicle not connected<br>PR: NO CABLE<br>Plug not locked                                                                                      | State of TYPE2 socket at connector 1.                                                                                                    |
| erator    |                                                 | AMCC: (-/-/-)                                                                                                    |                                                                                                    |
| Default   | Signaled Current                                | 0A                                                                                                    | Current (in Ampere) that is signaled to the vehicle via PWM.                                                                                                    |
| ordon     | Connection Type (Backend)                       | Ethernet OCPP-J 1.6                                                                                                    | Current connection type used for communication with the backend.                                                                                                    |
| ufacturer | Connection State (Backend)                      | Connected (send HB in 239 seconds [interval 240])                                                                                                 | Current state of the backend connection on TCP level.                                                                                                    |
|           | Backend uptime                                  | 00:00:00:01                                                                                                    | Backend uptime (d.h.m.s).                                                                                                    |
| m         | Last backend error                              | No error                                                                                                    | Last reported backend error                                                                                                    |
| mentation | Free Charging                                   | On (With OCPP status notif without auth)                                                                                                    | Shows if free charging is enabled and, if applicable, with which OCPP behavior it is<br>configured. Note that in case of master-slave scenario the slave will be<br>automatically configured to the same mode the master uses.                                                                                                   |
|           | Error(s)                                        | No errors                                                                                                    | List of errors currently present in the ChargePoint.                                                                                                    |
|           | Events and errors list                          | No events                                                                                                    | List of the last events and errors with their timestamp.                                                                                                    |
|           | RDC-M (RCMB) state                              | RMS: OK, DC: OK, RDC-M (RCMB) Device Status (IEC 62752): OK<br>Last transaction maximum RMS: 0.0 mA, DC: 0.0 mA<br>Values RMS: 0.0 mA, DC: 0.0 mA | RDC-M (RCMB) protection state<br>Maximum values of last transaction<br>Current values                                                                                                    |
|           | Modbus TCP Server for energy management systems | on                                                                                                    | Activates the charging station's Modbus TCP Server function for connecting energ<br>management systems via Ethernet. Through this interface control information and<br>commands are transferred between charging station and energy manager. For<br>detailed information on the Modbus registers, see the product documentation. |
|           | Modbus TCP Server Base Port                     | 502                                                                                                    | Port number on which the Modbus TCP Server waits for incoming connections on<br>connector 1. A second server waits on port + 100. Its registers are read-only. In                                                                                                    |

#### Important:

Any modifications performed on the controller are done at your own risk. GARO is not responsible for any issues caused by incorrect handling or unauthorized changes.

#### For further information, please contact:

Support E-mobility (EV charging, GARO Connect, G-Cloud) Contact: <u>Click here!</u>